Создание в портфолио ИСУ результата «Статья», его редактирование и дальнейшее использование

> Михайлова Юлия Валерьевна зав.сектором ОНИ j.v.mihailova@itmo.ru

- 1. Схема наполнения раздела «Публикации» в ИСУ
- 2. Создание результата «Статья» в портфолио
- 3. Заполнение полей созданной карточки результата «Статья»
- 4. Редактирование карточки результата «Статья»
- 5. Использование результата «Статья»

# 1. Схема наполнения раздела «Публикации» в ИСУ

- 2. Создание результата «Статья» в портфолио
- 3. Заполнение полей созданной карточки результата «Статья»
- 4. Редактирование карточки результата «Статья»
- 5. Использование результата «Статья»

Схема поступления и использования сведений о статьях в ИСУ ИТМО

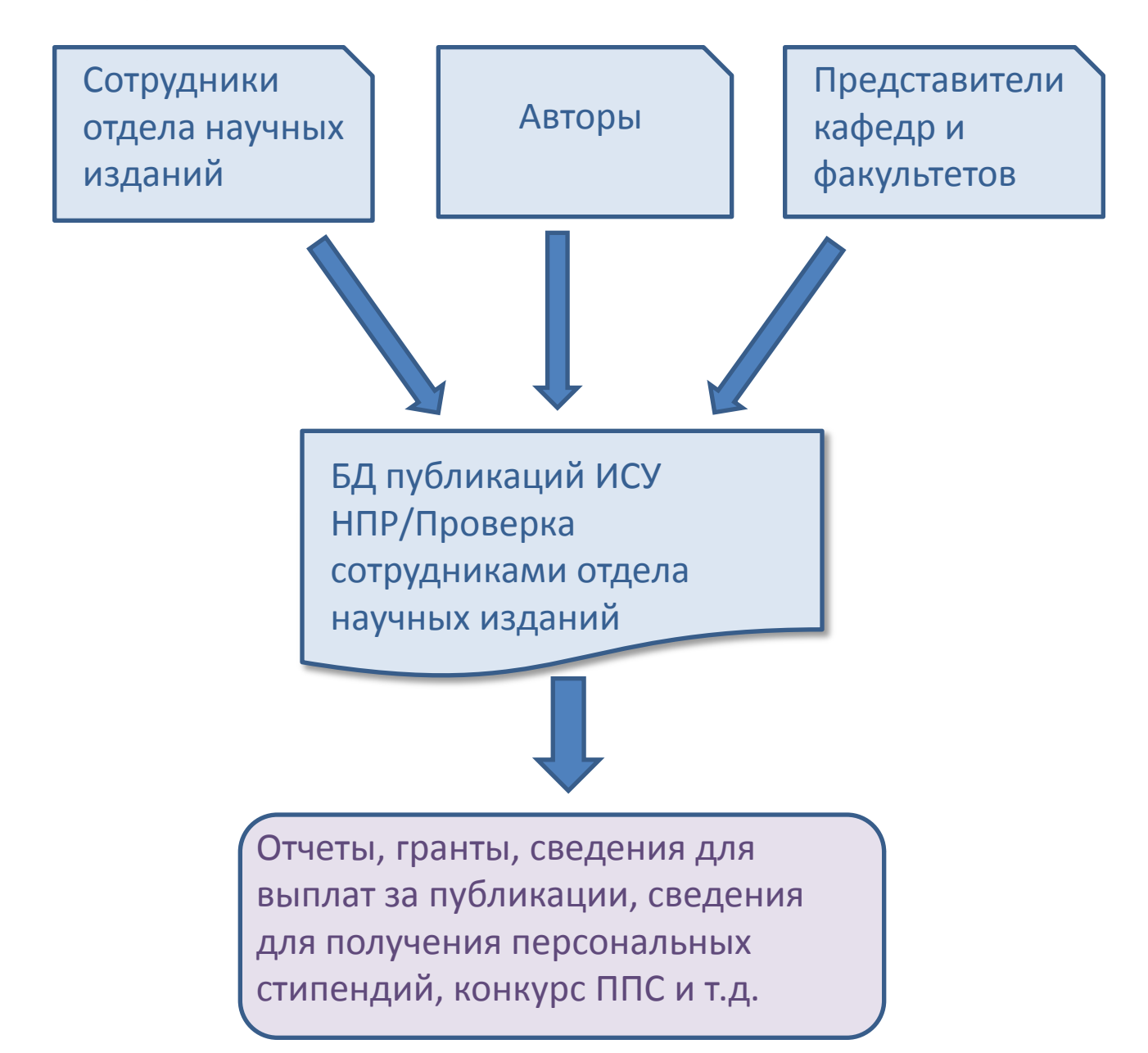

- 1. Схема наполнения раздела «Публикации» в ИСУ
- 2. Создание результата «Статья» в портфолио
- 3. Заполнение полей созданной карточки результата «Статья»
- 4. Редактирование карточки результата «Статья»
- 5. Использование результата «Статья»

#### Раздел «Результаты» в Личном портфолио ИСУ

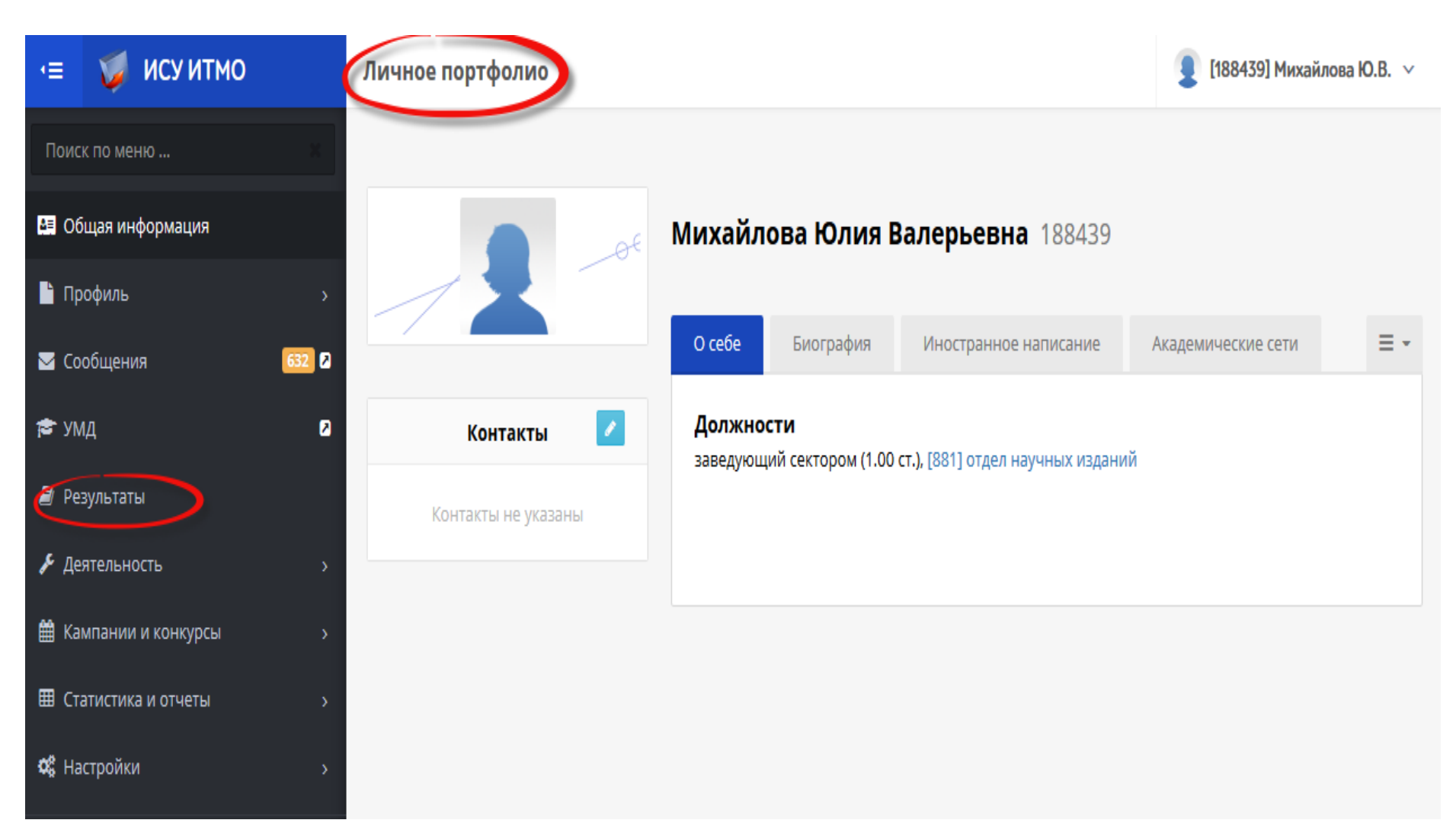

#### Создание нового результата

| ч≡ 🛛 🔰 ИСУ ИТМО           | Личное портфолио                                                                                                    | 👤 [188439] Михайлова Ю.В. ∨                                    |
|---------------------------|----------------------------------------------------------------------------------------------------|----------------------------------------------------------------|
| Поиск по меню 🛛           | Результаты                                                                                                    |                                                                |
| 🖪 Общая информация        | + Добавить резуль                                                                                                    | тат Добавить мероприятие                                       |
| 🖹 Профиль                 | Публикации РИДы Проекты Участие в мероприятиях Спортивные и культурно                                                                                            | о-творческие достижения 🛛 = 🗸                                  |
| 🔽 Сообщения 🛛 🔂 🛛         |                                                                                                    |                                                                |
| 😤 УМД 🛛                   | Картотека                                                                                                    |                                                                |
| 🖹 Результаты              | Год Тип Индексирование в БД                                                                                                    |                                                                |
| Деятельность >            | Bce • Bce • Bce •                                                                                                    | Применить                                                      |
| Кампании и конкурсы >     | ≎ Тип<br>Выходные данные публикации                                                                                                    | <ul> <li>Год</li> <li>Индексирование в </li> <li>БД</li> </ul> |
| Статистика и отчеты >     | Поиск по Выходные данные                                                                                                    |                                                                |
| <b>о;</b> Настройки >     | Михайлова Ю.В., Плохих М.В., Расплетина Е.Г.Библиотеки в программе 5-100 Тезисы<br>или за три года до 2017                                                       | 2017                                                           |
| Инструкции Обратная связь | Плохих М.В., Михайлова Ю.В., Расплетина Е.Г.Новые греческие мифы: Миф о<br>безупречности аутсорсинга: что мы теряем и что получаем в результате<br>сделки - 2015 | 2015                                                           |
|                           | 1-2 из 2                                                                                                    | « < 1 > »                                                      |

# Выбор типа результата из предлагаемого списка

| 📧 🏹 ИСУ ИТМО                | Личное портфолио               | [188439] Михайлова Ю.В. ∨ |
|-----------------------------|--------------------------------|---------------------------|
| Поиск по меню 🛛 🔀           | Создание результата            |                           |
| 🖽 Общая информация          | > Создание результата          |                           |
| 🔓 Профиль 💦 👌               |                                | Создатв                   |
| 🔽 Сообщения 🛛 🔂             | Создание результата            |                           |
| 🔁 умд 🛛 🛛                   | * Тип результата               |                           |
| 🛢 Результаты                | -                              |                           |
| 🖋 Деятельность 🛛 💦 👌        |                                | Q                         |
| 🛗 Кампании и конкурсы 🛛 💦 👌 | Справочное издание             | •                         |
| Статистика и отчеты >       | Стажировка                     |                           |
| <b>Ф</b> Настройки >        | Статья выберите тип результата |                           |
| Инструкции                  | Стипендия<br>Схема             | -                         |
| 🔀 Задать вопрос             |                                |                           |

#### Выбор года издания

## В сборниках трудов конференций год издания может не совпадать с годом проведения конференции.

| €             | 🍯 ИСУ ИТМО           | Личное портфолио          | 👤 [188439] Михайлова Ю.В. 🗸 |
|---------------|----------------------|---------------------------|-----------------------------|
| Пои           | ск по меню 🕅         | Создание результата       |                             |
| A 0           | бщая информация      | > Создание результата     | 🗸 Создать Назад             |
| <b>-</b> ח    | рофиль >             |                           |                             |
| M Co          | ообщения 632 🛛       | Создание результата       |                             |
| וע 🞓          | мд 🛛                 | * Тип результата          |                             |
| 🗐 Ре          | езультаты            | Статья                    | -                           |
| <b>у</b> Д    | еятельность >        | * Наименование результата |                             |
| 🛗 Ka          | ампании и конкурсы > |                           |                             |
| III Ci        | татистика и отчеты > | 2018 выберите год издания |                             |
| <b>¢</b> \$ H | астройки >           |                           |                             |
| 🛿 и           | нструкции            |                           |                             |

#### Наименование результата

#### ! В это поле вводится только название статьи.

| ۰              | 🍯 ИСУ ИТМО           | Личное портфолио                                                | [188439] Михайлова Ю.В. ∨ |
|----------------|----------------------|-----------------------------------------------------------------|---------------------------|
| Пои            | ск по меню 🛛 🕷       | Создание результата                                             |                           |
| 0              | бщая информация      | > Создание результата                                           | 🗸 Создать Назад           |
| Г              | рофиль з             |                                                                 |                           |
| <b>V</b> C     | ообщения 632 С       | Создание результата                                             |                           |
| 🞓 yi           | мд б                 | * Тип результата                                                |                           |
| <b>a</b> Pe    | езультаты            | Статья                                                          | •                         |
| <b>,</b> Е. Д. | еятельность з        | * Наименование результата                                       |                           |
| 🛗 Ka           | ампании и конкурсы з | Быстродействующий арбитр обработки запросов большой разрядности | введите название статьи   |
| III C          | татистика и отчеты   | *Год<br>2018                                                    | •                         |
| <b>с</b> ; н   | астройки з           |                                                                 |                           |
| Ви             | нструкции            |                                                                 |                           |

🗘 Задать вопрос

## Проверка на наличие в ИСУ статей с похожим названием

| 📧 🏹 ИСУ ИТМО л              | ичное портфолио                                                                                    |                                                                            | 🧕 [188439] Михайлова Ю.В. 🗸 |
|-----------------------------|----------------------------------------------------------------------------------------------------|----------------------------------------------------------------------------|-----------------------------|
| Поиск по меню               | оздание результата                                                                                 |                                                                            |                             |
| 🖪 Общая информация          | . > Создание результата                                                                            |                                                                            | 🗸 Создать Назад             |
| 🚡 Профиль 💦 👌               |                                                                                                    |                                                                            |                             |
| 🐱 Сообщения 632 🛛           | Создание результата                                                                                |                                                                            |                             |
| 🔁 УМД 🛛                     | * Тип результата                                                                                   |                                                                            |                             |
| 🗐 Результаты                | Статья                                                                                             |                                                                            | •                           |
| ✗ Деятельность →            | * Наименование результата                                                                          | ооратите внимание на предлагаемые системой варианты                        |                             |
| 🛗 Кампании и конкурсы 🛛 💦 👌 | Быстродействующ                                                                                    |                                                                            |                             |
| III Статистика и отчеты >   | Быстродействующие численные нейросетевыеи нечет<br>Быстродействующий АЦП в стандарте КАМАК. ВИНИТІ | ткие методы стохастического оценивания состояния<br>1, per.№ 6418-B86, деп | динамических систем         |
| <b>Ф</b> Настройки >        | Иетод измерения времени жизни носителей заряда в                                                   | базовых областях быстродействующих диодных стру                            | иктур                       |
| 🖻 Инструкции                | Прибор для регистрации переходных характеристик б                                                  | ыстродействующих диодных структур                                          |                             |

| ŧ             | 🥥 ИСУ ИТМО          | Личное портфолио                                                                       | ■ [490470] Muusiiraas IO D       |
|---------------|---------------------|----------------------------------------------------------------------------------------|----------------------------------|
| Поис          |                     | Найдены похожие результаты, Вы действительно хотите создать новый результат? ХСОЗ      | обратите внимание на<br>еще одно |
| <b>E</b> 06   | іщая информация     | Отмена ОК                                                                              | предупреждение                   |
| 🖺 Пр          | офиль >             |                                                                                        |                                  |
| 🗹 Co          | общения 632 🛛       | Создание результата                                                                    |                                  |
| 🚖 УМ          | ид 🛛 🛛              | * Тип результата                                                                       |                                  |
| 🗐 Pe          | зультаты            | Статья                                                                                 | ×                                |
| 🔑 Де          | ятельность >        | *Наименование результата                                                               |                                  |
| 🛗 Ka          | мпании и конкурсы > | Методы идентификации авторов при автоматизированной обработке информации о публикациях |                                  |
| Ш Ст          | атистика и отчеты > | *Год                                                                                   |                                  |
| 🗘 Ha          | стройки >           | 2018                                                                                   | Y                                |
| 🗐 Ин          |                     |                                                                                        |                                  |
| <b>(</b> ) 3a |                     |                                                                                        |                                  |

| 📧 🔰 ИСУ ИТМО            | Личное портфолио                                                                           | 🔋 [188439] Михайлова Ю.В. 🗸 |
|-------------------------|--------------------------------------------------------------------------------------------|-----------------------------|
| Поиск по меню 🕅         | Возможно, Вы имели ввиду ×                                                                 |                             |
| 🖽 Общая информация      | > C Методы идентификации авторов при автоматизированной обработке информации о публикациях | самое последнее д           |
| 🔓 Профиль 🔋             |                                                                                            | предупреждение              |
| 💟 Сообщения 🛛 🔂 🛛       | • Проигнорировать и создать новый                                                          |                             |
| 🔁 УМД 🛛 🛛               | * Тип результата                                                                           |                             |
| Результаты              | Статья                                                                                     | •                           |
| ✗ Деятельность >        | * Наименование результата                                                                  |                             |
| 🛗 Кампании и конкурсы > | Методы идентификации авторов при автоматизированной обработке информации о публикациях     |                             |
| Статистика и отчеты >   | * Год                                                                                      |                             |
| 📽 Настройки >           | 2018                                                                                       | •                           |
| 🖻 Инструкции            |                                                                                            |                             |
| Задать вопрос           |                                                                                            |                             |

#### Создание нового уникального результата

| 📧 🥥 ИСУ ИТМО            | Личное портфолио                                                | 👤 [188439] Михайлова Ю.В. ∨ |
|-------------------------|-----------------------------------------------------------------|-----------------------------|
| Поиск по меню 🛛 🕅       | Создание результата                                             |                             |
| 🖽 Общая информация      | > Создание результата                                           | 🗸 Создать Назад             |
| Профиль >               |                                                                 |                             |
| 🗹 Сообщения 🛛 🔂 🛛 🖓     | Создание результата                                             |                             |
| 🖻 умд 🛛 🛛               | * Тип результата                                                |                             |
| 🗐 Результаты            | Статья                                                          | •                           |
|                         | * Наименование результата                                       |                             |
| Кампании и конкурсы >   | Быстродействующий арбитр обработки запросов большой разрядности |                             |
| Ш Статистика и отчеты > | *Год                                                            | -                           |
| ок Настройки >          | 2018                                                            |                             |
| 🗐 Инструкции            |                                                                 |                             |
| A -                     |                                                                 |                             |

задать вопро

- 1. Схема наполнения раздела «Публикации» в ИСУ
- 2. Создание результата «Статья» в портфолио
- 3. Заполнение полей созданной карточки результата «Статья»
- 4. Редактирование карточки результата «Статья»
- 5. Использование результата «Статья»

#### Заполнение

#### обязательных полей карточки результата

| 📧 🏹 ИСУ ИТМО                         | Личное портфолио                                                                                                    | 👤 [188439] Михайлова Ю.В. 🗸 |
|--------------------------------------|----------------------------------------------------------------------------------------------------|-----------------------------|
| Поиск по меню 🛛 🛛 🖉 Общая информация | Редактирование публикации в режиме "редактирование"<br>заполните обязательные поля<br>карточки результата (отмечены<br>красной звездочкой) | 🗸 Сохранить Назад           |
| 🖺 Профиль >                          |                                                                                                    |                             |
| 🔽 Сообщения 🛛 🔂 💈                    |                                                                                                    | т дооавить автора           |
| 😤 умд 🛛                              | Автор / Участник                                                                                                    | Аффилиация                  |
| 🗐 Результаты                         | Михайлова Юлия Валерьевна (Отд_Науч_Изд, заведующий сектором, осн.)                                                                        | -                           |
|                                      |                                                                                                    |                             |
| Кампании и конкурсы >                |                                                                                                    |                             |
| Статистика и отчеты >                | Редактирование карточки результата                                                                                                    |                             |
| <b>С Настройки &gt;</b>              | Вид результата<br>Статья                                                                                                    |                             |
| ┛ Инструкции                         | * Наименование                                                                                                    |                             |
| 🚯 Задать вопрос                      | Быстродействующий арбитр обработки запросов большой разрядности                                                                            |                             |
| итмо                                 |                                                                                                    |                             |

#### Название статьи

| 📧 🥥 ИСУ ИТМО            | Личное портфолио                                                             | 👤 [188439] Михайлова Ю.В. ∨ |
|-------------------------|------------------------------------------------------------------------------|-----------------------------|
| Поиск по меню 🛛 🕅       | Редактирование публикации                                                    | Соурациять Царад            |
| 😫 Общая информация      |                                                                              | Сохранить                   |
| 💾 Профиль 🔋 👌           | Редактирование карточки результата                                           |                             |
| 🔽 Сообщения 🙃 🔂 🛛       | Вид результата                                                               |                             |
| 🞓 умд 🛛 💈               | Статья                                                                       |                             |
| 🗐 Результаты            | * Наименование                                                               |                             |
|                         | Быстродействующий арбитр обработки запросов большой разрядности поле з карти | аполнено при создании       |
| 🛗 Кампании и конкурсы > |                                                                              | название стать              |
| Статистика и отчеты >   |                                                                              | ł.                          |
| <b>С:</b> Настройки >   | Описание                                                                     |                             |
| 🛿 Инструкции            |                                                                              |                             |
| Ф Задать вопрос         |                                                                              |                             |

### Название издания (журнала, сборника)

| 📧 🏹 ИСУ ИТМО          | Личное портфолио                                                                                                    | 🧕 [188439] Михайлова Ю.В. 🗸 |
|-----------------------|----------------------------------------------------------------------------------------------------|-----------------------------|
| Поиск по меню 🛛       | Редактирование публикации                                                                                                    |                             |
| 😫 Общая информация    | Описание                                                                                                    | 🗸 Сохранить Назад           |
| 🕒 Профиль             |                                                                                                    |                             |
| 🗹 Сообщения 🛛 🔂 💈     |                                                                                                    |                             |
| 😤 умд 🛛 💈             |                                                                                                    | h.                          |
| 🗐 Результаты          | * Издание введите название издан<br>сборника), обращая в                                                                          | ния (журнала,<br>нимание на |
| ₣ Деятельность >      | предлагаемые систем                                                                                                    | ой варианты                 |
| Кампании и конкурсы > | Контренных оптика и оптическая спектроскопия: XVIII III роднол молодельная поу школог со<br>Компьютерная оптика [Computer Optics] | oprimeraten                 |
| Статистика и отчеты > | Конференция «Оптика и образование-2012" 18-19 октября 2012 Санкт-Петербург. Сборник трудов                                        |                             |
| <b>ФС</b> Настройки > | Оптика и спектроскопия<br>Сборник статей XIX Международной научной школы "Когерентная оптика и оптическая спектроскопия           | N                           |
|                       | Сборник трудов. Конференция "Оптика и образование - 2014"/ Под общ. редакцией проф. А. А. Шехони                                  | на                          |
|                       | русский                                                                                                    | <b>`</b>                    |
| О Задать вопрос       | * Номера страниц                                                                                                    |                             |
|                       |                                                                                                    |                             |

## Выходные данные (год, том, номер, страницы)

| 📧 🏹 ИСУИТМО            | Личное портфолио                                  | 🧕 [188439] Михайлова Ю.В. ∨                    |
|------------------------|---------------------------------------------------|------------------------------------------------|
| Поиск по меню 🛛 🛛      | Редактирование публикации                         |                                                |
| 🛤 Общая информация     | Описание                                          | 🗸 Сохранить Назад                              |
| 🖹 Профиль 🛛 🔸          |                                                   |                                                |
| 🐱 Сообщения 🛛 🔂 🛛      |                                                   |                                                |
| 😤 УМД 💈                |                                                   |                                                |
| 🖻 Результаты           | * Издание                                         |                                                |
| ₣ Деятельность >       | Оптика и спектроскопия обязательным выбран при со | является год издания,<br>оздании карточки (при |
| Кампании и конкурсы >  | 2018 Том Номер                                    | иможет быть изменен)                           |
| Статистика и отчеты >  | Статусы                                           |                                                |
| <b>о::</b> Настройки > | BAK РИНЦ Web of Science Scopus                    |                                                |
| 👂 Инструкции           | * Язык                                            |                                                |
| <b>B</b> a             | русскии                                           |                                                |
| Q Задать вопрос        | * Номера страниц                                  |                                                |
|                        |                                                   |                                                |

| 📧 🧊 ИСУ ИТМО            | Личное портфолио                       | 👤 [188439] Михайлова Ю.В. 🗸 |
|-------------------------|----------------------------------------|-----------------------------|
| Поиск по меню 🛛         | Редактирование публикации              |                             |
| 😫 Общая информация      | Описание                               | 🗸 Сохранить Назад           |
| Профиль >               |                                        |                             |
| 🗹 Сообщения 🛛 🔂 🔂       |                                        |                             |
| 😤 умд 🛛 💈               |                                        |                             |
| 🖻 Результаты            | * Издание                              |                             |
|                         | Оптика и спектроскопия                 | ♥                           |
| 🛗 Кампании и конкурсы > | 2017 Том Номер                         |                             |
| Статистика и отчеты >   | Статусы ВВед                           | ците том и номер (если они  |
| <b>о</b> Настройки >    | BAK PL TOM 122, HOMEP 3 Scopus         | есть)                       |
| 🗟 Инструкции            | * Язык<br>русский Том 123, Номер 1     |                             |
| Ф Задать вопрос         | <b>* Номера стр</b> . Том 123, Номер 2 |                             |

| 📧 🥥 ИСУ ИТМО          | Личное портфолио                                                 | [188439] Михайлова Ю.В. ~ |
|-----------------------|------------------------------------------------------------------|---------------------------|
| Поиск по меню 🛛       | * Издание<br>Редактирование публикации<br>Оптика и спектроскопия |                           |
| 🛃 Общая информация    | * Выпуск                                                         | Сохранить пазад           |
| 🖺 Профиль 💦 >         | 2017 Том Номер                                                   |                           |
| 🛛 Сообщения 🛛 🔂 🛛     | Статусы<br>ВАК РИНЦ Web of Science Scopus                        |                           |
| 🔁 УМД 🛛 💈             | * Язык                                                           |                           |
| 🗐 Результаты          | русский                                                          | •                         |
| ₣ Деятельность >      | *Номера страниц                                                  |                           |
| Кампании и конкурсы > | (для печатных изданий) или                                       |                           |
| Статистика и отчеты > | Объем в страницах                                                |                           |
| <b>С:</b> Настройки > |                                                                  |                           |
|                       | * Вид материала                                                  |                           |
| 🛢 Инструкции          | печатный текст                                                   | •                         |
| Д Задать вопрос       | Издательство                                                     |                           |
|                       | Наука                                                            | 0                         |

### Язык публикации

| 😑 🍯 ИСУ ИТМО            | Личное портфолио                          | 👤 [188439] Михайлова Ю.В. ∨ |
|-------------------------|-------------------------------------------|-----------------------------|
| Поиск по меню 🛛 🕅       | Редактирование публикации                 | of Coupsing Uses            |
| 🛤 Общая информация      |                                           | • сохранить пазад           |
| 🖹 Профиль 💦 👌           | * Издание                                 |                             |
| 🐱 Сообщения 🛛 🔂 🛛       | Оптика и спектроскопия                    | 0                           |
| 😤 умд 🛛                 | * Выпуск                                  |                             |
| 🗐 Результаты            | 2017 Том Номер                            |                             |
|                         | Статусы<br>ВАК РИНЦ Web of Science Scopus |                             |
| 🛗 Кампании и конкурсы > | *язык                                     |                             |
| Ш Статистика и отчеты > | русский предлагаемого системой списка     | •                           |
| <b>с</b> Настройки >    | * Номера страниц                          |                             |
| 🗐 Инструкции            | Объем в страницах                         |                             |
| Ф Задать вопрос         |                                           |                             |

#### Вид материала

| 📧 🏹 ИСУ ИТМО          | Личное портфолио                           | 🧕 [188439] Михайлова Ю.В. 🗸                  |
|-----------------------|--------------------------------------------|----------------------------------------------|
| Поиск по меню         | Редактирование публикации                  | <ul> <li>Сохранить</li> <li>Назад</li> </ul> |
| 🖽 Общая информация    | BAK PUHL web of Science Scopus             |                                              |
| 🖹 Профиль 🛛 🔹 👌       | * Язык<br>русский                          | •                                            |
| 🔽 Сообщения 🛛 🔂 🛛     | * Номера страниц                           |                                              |
| 🞓 умд 🛛 💈             |                                            |                                              |
| 🗐 Результаты          | Объем в страницах                          |                                              |
|                       |                                            |                                              |
| Кампании и конкурсы > | Выберите вид материала<br>из предлагаемого |                                              |
| Статистика и отчеты > | Излательство                               |                                              |
| <b>Ф:</b> Настройки > | Наука                                      | 0                                            |
| 🖻 Инструкции          | Место издания                              |                                              |
| Эадать вопрос         | Санкт-Петербург                            | 0                                            |
|                       |                                            |                                              |

#### Авторы

### Создатель карточки добавляется автоматически. Если он не является автором, должен быть удален в процессе работы с карточкой.

| ∎∙                | 🍯 ИСУ ИТМО                          | Личное портфолио                                                                         | [188439] Михайлова Ю.В. ∨                                             |
|-------------------|-------------------------------------|------------------------------------------------------------------------------------------|-----------------------------------------------------------------------|
| Πον               | іск по меню<br>Общая информация     | Редактирование публикации                                                                | 🗸 Сохранить Назад                                                     |
| ∎`п<br>⊠ с        | ірофиль ><br>сообщения 632 2        |                                                                                          | + Добавить автора                                                     |
| 🎓 у               | мд 🛛                                | Автор / Участник<br>Михайлова Юлия Валерьевна (Отд Науч Изд. заведующий сектором, осн.)  | Аффилиация                                                            |
| 🔊 Р               | езультаты<br>еятельность >          |                                                                                          | создатель карточки<br>автоматически добавлен<br>при создании карточки |
| ₿к                | ампании и конкурсы >                | Редактирование карточки результата                                                       |                                                                       |
| ⊞ C<br>¢%;⊦       | татистика и отчеты ><br>Іастройки > | вид результата<br>Статья                                                                 |                                                                       |
| <i>∎ ∨</i><br>Ф 3 | Інструкции<br>адать вопрос          | <b>* Наименование</b><br>Быстродействующий арбитр обработки запросов большой разрядности |                                                                       |
|                   |                                     |                                                                                          |                                                                       |

#### Добавление в карточку остальных авторов

#### В карточку обязательно должны быть внесены все соавторы.

| €            | 🍯 ИСУ ИТМО         |       | Личное портфолио 👤 [188439] Михайлова Ю.В. 🗸 |                                                                     |                   |  |  |  |
|--------------|--------------------|-------|----------------------------------------------|---------------------------------------------------------------------|-------------------|--|--|--|
| Пои          | ск по меню         | ×     | Редакти                                      | рование публикации                                                  |                   |  |  |  |
| <b>6</b> 0   | бщая информация    |       |                                              |                                                                     | 🗸 Сохранить Назад |  |  |  |
| ∎ п          | рофиль             | ,<br> |                                              | добавить остальных авторов                                          | + Добавить автора |  |  |  |
| <u> </u>     | ообщения           | 632 🛛 |                                              |                                                                     |                   |  |  |  |
| 🞓 у          | мд                 | 2     |                                              | Автор / Участник                                                    | Аффилиация        |  |  |  |
| 🗐 Р          | езультаты          |       | Ø                                            | Михайлова Юлия Валерьевна (Отд_Науч_Изд, заведующий сектором, осн.) | -                 |  |  |  |
| <b>,</b> Е Д | еятельность        | >     |                                              |                                                                     |                   |  |  |  |
| 🛗 к          | ампании и конкурсы | >     |                                              |                                                                     |                   |  |  |  |
| ⊞ c          | татистика и отчеты | >     | Редакт                                       | гирование карточки результата                                       |                   |  |  |  |
| <b>с</b> ; н | астройки           | >     | Вид ре                                       | зультата                                                            |                   |  |  |  |
|              |                    |       | Стать                                        | я                                                                   |                   |  |  |  |
| 🛿 и          | нструкции          |       | * Наим                                       | іенование                                                           |                   |  |  |  |
| Ф з          | адать вопрос       |       | Быстр                                        | родействующий арбитр обработки запросов большой разрядности         |                   |  |  |  |
|              |                    |       |                                              |                                                                     |                   |  |  |  |

#### Все авторы

### выбираются из кадрового справочника ИСУ

| ∎∙            | 媈 ису итмо        | Личное портфолио                                                | 👤 [188439] Михайлова Ю.В. ∨ |
|---------------|-------------------|-----------------------------------------------------------------|-----------------------------|
|               |                   | Автор / Участник ×                                              |                             |
| <b>E</b> 00   | бщая информация   | * Автор / Участник                                              | 🗸 Сохранить Назад           |
| 🖺 Ոք          |                   | Аффилиация                                                      | + Лобарить автора           |
| S Co          | ообщения 632      |                                                                 |                             |
| 😰 УМ          | лд                | 2                                                               | Аффилиация                  |
| ┛ Pe          | зультаты          | 🗸 Сохранить                                                     | -                           |
| 🞤 Д€          | еятельность       |                                                                 |                             |
| 🛗 Ka          | мпании и конкурсы |                                                                 |                             |
|               | атистика и отчеты | Редактирование карточки результата                              |                             |
| <b>0</b> 8 Ha | астройки          | Вид результата                                                  |                             |
|               |                   |                                                                 |                             |
|               |                   | * Наименование                                                  |                             |
| Ф За          |                   | Быстродействующий арбитр обработки запросов большой разрядности |                             |

#### Поиск автора в кадровом справочнике

| 💓 ИСУ ИТМ       | 0         | Личное портфолио                                                | [188439] Михайлова Ю.В. ~ |
|-----------------|-----------|-----------------------------------------------------------------|---------------------------|
| ск по меню      | Автор / У | частник                                                         | ×                         |
| бщая информация |           | Добавить внешнее ли                                             | Сохранить Назад           |
| рофиль          | Поиск     | вареников С наберите в поле                                     | Лобавить автора           |
| робщения        | 🕦 Для по  | иска введите не менее 3-х символов нажмите "поиск"              |                           |
| MД              |           |                                                                 | Аффилиация                |
|                 |           | ✓ Сохранить                                                     | -                         |
|                 |           |                                                                 |                           |
|                 |           |                                                                 |                           |
|                 |           | Редактирование карточки результата                              |                           |
|                 |           | Вид результата<br>Статья                                        |                           |
|                 |           | * Наименование                                                  |                           |
|                 |           | Быстродействующий арбитр обработки запросов большой разрядности |                           |
|                 |           |                                                                 |                           |

### Авторы - сотрудники Университета ИТМО

Независимо от языка публикации поиск в кадровом справочнике ведется на русском языке

| 🍯 ИСУ ИТМО         | C          | Личное    | оилофтаоп                |                                                                                                    |              | [188439] Михайлова Ю.В. ∨        |
|--------------------|------------|-----------|--------------------------|----------------------------------------------------------------------------------------------------|--------------|----------------------------------|
| ск по меню         | Автор / Уч | астник    |                          |                                                                                                    |              | ×                                |
| бщая информация    |            |           |                          | Добави                                                                                                    | ть внешнее л | ИЦО Сохранить Назад              |
| рофиль             | Поиск      | зареников |                          | Q                                                                                                    | ≪ 1          | »                                |
| робщения           | Табельный  | і номер   | ФИО                      | Должность                                                                                                    | 0/ 16        | Добавить автора                  |
| νід                | 137775     | Вар       | еников Денис<br>гольевич | <ul> <li>заместитель начальника отдела, [381] отдел разработки<br/>информационных систем научно-проектной деятельности</li> </ul> |              | если автор является              |
| азультаты          |            | •         |                          | <ul> <li>программист 1 кат., [368] отдел международной аспирантуры и<br/>докторантуры</li> </ul>                                  |              | сотрудником<br>Университета ИТМО |
| еятельность        |            |           |                          | <ul> <li>член комитета, [94195] Комитет по инновационной деятельности<br/>и внедрению технологий</li> </ul>                       |              |                                  |
| ампании и конкурсы | 158887     | Вар       | еникова Анна<br>ловна    | <ul> <li>начальник управления, [581] управление информационных<br/>систем управленческой деятельности</li> </ul>                  |              |                                  |
| атистика и отчеты  |            |           |                          | <ul> <li>начальник отдела, [145] отдел разработки информационных<br/>систем экономической деятельности</li> </ul>                 |              |                                  |
| астройки           |            |           |                          | <ul> <li>член комитета, [94219] Комитет по экономическому и<br/>инфраструктурному развитию</li> </ul>                             |              |                                  |
| нструкции          |            | *         |                          |                                                                                                    |              |                                  |
|                    |            | • наим    | енование                 |                                                                                                    |              |                                  |
|                    |            | Быстр     |                          | роитр обработки запросов большой разрядности                                                                                      |              |                                  |
| иниверсите         | т итмо     |           |                          |                                                                                                    |              |                                  |

#### Аффилиация с Университетом ИТМО

| 📧 🏹 ИСУ ИТМО          | Личное портфолио                                                                                          | 🚦 [188439] Михайлова Ю.В. 🗸 |
|-----------------------|----------------------------------------------------------------------------------------------------|-----------------------------|
|                       | Автор / Участник ×                                                                                        |                             |
| 🖽 Общая информация    | * Автор / Участник                                                                                        | 🗸 Сохранить Назад           |
| 🖿 Профиль             | Вареников Денис Анатольевич 🗙 🔨                                                                           |                             |
| 🔽 Сообщения           | 632 2 -                                                                                                   | + Добавить автора           |
| 😰 УМД                 |                                                                                                    | Аффилиация                  |
| 🛢 Результаты          | Нет                                                                                                    | выберите вариант            |
| 🌾 Деятельность        | Процент (%)                                                                                               | ниверситетом ИТМО           |
| 🏥 Кампании и конкурсы |                                                                                                    |                             |
| 🌐 Статистика и отчеты | Редактирование карточки результата                                                                        |                             |
| 🎕 Настройки           | Вид результата                                                                                            |                             |
|                       |                                                                                                    |                             |
| 🔀 Задать вопрос       | <ul> <li>наименование</li> <li>Быстродействующий арбитр обработки запросов большой разрядности</li> </ul> |                             |
|                       |                                                                                                    |                             |

### Выбор варианта написания ФИО автора-сотрудника на латинице

Используется для статей на иностранном языке. Транслитерация должна строго соответствовать публикации. Если подходящий вариант отсутствует, необходимо его добавить

| 📧 🏹 ИСУ ИТМО          |       | Личное портфолио                                                                               | [188439] Михайлова Ю.В. ∨        |
|-----------------------|-------|------------------------------------------------------------------------------------------------|----------------------------------|
|                       | ×     | Автор / Участник                                                                               | ×                                |
| 🖽 Общая информация    |       | Автор / Участник<br>Вареников Денис Анатольевич (ОРИСНПД, заместитель начальника отдела, осн.) | 🗸 Сохранить Назад                |
| 🗎 Профиль             | >     |                                                                                                |                                  |
| 🔀 Сообщения           | 632 🛛 |                                                                                                | + Добавить автора                |
| 🔁 умд                 | ۵     | -<br>Veranillary Danie Annt                                                                    | Иностранное написание Аффилиация |
| ┛ Результаты          |       | Varenikov Denis Anato"<br>Varenikov Denis Anato"evich                                          |                                  |
| 🖋 Деятельность        | >     | Varenikov Denis Anatolevich<br>Varenikov Denis A                                               | выберите вариант                 |
| 🏥 Кампании и конкурсы | >     | Добавить новое                                                                                 | ФИО автора                       |
| 🌐 Статистика и отчеты | >     |                                                                                                |                                  |
| 🗱 Настройки           | >     | Редактирование карточки результата                                                             |                                  |
|                       |       | Вид результата                                                                                 |                                  |
|                       |       | Статья                                                                                         |                                  |
| Дадать вопрос         |       | * Наименование                                                                                 |                                  |
|                       | тмо   | Быстродействующий арбитр обработки запросов большой разрядности                                |                                  |

#### Авторы - внешние лица

#### Поиск в кадровом справочнике ведется на языке статьи.

| 🥡 ису итма      | )          | Личное портфолио         |                                       |                 |                | [188439] Михайлова Ю.В. 🗸 |
|-----------------|------------|--------------------------|---------------------------------------|-----------------|----------------|---------------------------|
| к по меню       | Автор / Уч | астник                   |                                       |                 | ×              |                           |
| бщая информация |            |                          |                                       | Добавит         | ь внешнее лицо | Сохранить Назад           |
| оофиль          | Поиск      | иванов ю                 | Q                                     |                 | <b>«</b> 2 »   |                           |
| общения         | Табель     | ный номер                | ΦИΟ                                   | Должность       | Обучение       | Добавить автора           |
| ΛД              |            | Иванов Юрий Вл           | адимирович (внешнее лицо)             |                 |                | Аффилиация                |
| зультаты        |            |                          |                                       | если ав<br>Унив | тор НЕ сотруд  | цник                      |
|                 |            |                          |                                       |                 | epconena virim | Ŭ                         |
|                 |            |                          |                                       |                 |                |                           |
|                 |            |                          |                                       |                 |                |                           |
|                 |            | Редактирование карточ    | ки результата                         |                 |                |                           |
|                 |            | Вид результата<br>Статья |                                       |                 |                |                           |
|                 |            | * Наименование           |                                       |                 |                |                           |
|                 | т итмо     | Быстродействующий арби   | тр обработки запросов большой разрядн | ности           |                |                           |

## При отсутствии в кадровом справочнике нужного варианта внешнее лицо можно добавить

|              | 🍯 ИСУ ИТМ | 10         |    | Личное портфолио              | Личное портфолио                                    | Личное портфолио                                                | Личное портфолио                                                |
|--------------|-----------|------------|----|-------------------------------|-----------------------------------------------------|-----------------------------------------------------------------|-----------------------------------------------------------------|
|              |           | Автор / Уч | i  | астник                        | астник                                              | астник                                                          | астник                                                          |
| <b>1</b> 0   |           |            |    |                               |                                                     | Добавить                                                        | Добавить внешнее лицо                                           |
|              |           | Power      | _  |                               |                                                     |                                                                 |                                                                 |
|              |           | Поиск      |    |                               | <u>ч</u>                                            | <u>ч</u>                                                        |                                                                 |
|              |           | 1 Для поис | Ka | введите не менее 3-х символов | в введите не менее 3-х символов                     | введите не менее 3-х символов                                   | введите не менее 3-х символов                                   |
|              |           |            |    |                               |                                                     |                                                                 |                                                                 |
|              |           |            |    |                               |                                                     | 🗸 Сохранить                                                     | 🗸 Сохранить                                                     |
|              |           |            |    |                               |                                                     |                                                                 |                                                                 |
|              |           |            |    |                               |                                                     |                                                                 |                                                                 |
|              |           |            |    |                               |                                                     |                                                                 |                                                                 |
| <b>0</b> 8 H |           |            |    | Редактирование карточн        | Редактирование карточки результата                  | Редактирование карточки результата                              | Редактирование карточки результата                              |
|              |           |            |    | Вид результата                | Вид результата                                      | Вид результата                                                  | Вид результата                                                  |
|              |           |            |    | Статья                        | Статья                                              | Статья                                                          | Статья                                                          |
|              |           |            |    | Наименование                  | Наименование                                        | <sup>с</sup> Наименование                                       | <sup>с</sup> Наименование                                       |
|              |           |            |    | Быстродействующий арби        | Быстродействующий арбитр обработки запросов большой | Быстродействующий арбитр обработки запросов большой разрядности | Быстродействующий арбитр обработки запросов большой разрядности |

#### Заполнение формы для нового внешнего автора

| 🍯 ИСУ ИТМО |       | Личное портфолио                                                | 🧕 [188439] Михайлова Ю.В. 🗸           |
|------------|-------|-----------------------------------------------------------------|---------------------------------------|
|            |       | Добавить внешнее лицо ×                                         |                                       |
|            |       | * Фамилия                                                       | 🗸 Сохранить Назад                     |
|            |       | петров                                                          |                                       |
|            | >     | *Имя                                                            |                                       |
|            | 632 🛛 | A                                                               | отсутствующего в                      |
|            | ۵     | Отчество                                                        | кадровом справочнике<br>внешнего лица |
|            |       | Б                                                               |                                       |
|            | >     | -                                                               | •                                     |
|            | >     | 🗸 Сохранить                                                     |                                       |
|            | 5     |                                                                 |                                       |
|            | >     | Редактирование карточки результата                              |                                       |
|            |       | Вид результата                                                  |                                       |
|            |       | Статья                                                          |                                       |
|            |       | * Наименование                                                  |                                       |
|            | мо    | Быстродействующий арбитр обработки запросов большой разрядности |                                       |

#### Аффилиация с Университетом ИТМО

| 📹 🏹 ИСУ ИТМО              | Личное портфолио                                                | 🧕 [188439] Михайлова Ю.В. 🗸 |
|---------------------------|-----------------------------------------------------------------|-----------------------------|
| Поиск по меню 🛛           | Автор / Участник ×                                              |                             |
| 🖪 Общая информация        | * Автор / Участник                                              | 🗸 Сохранить Назад           |
| 🖿 Профиль 💦 >             | Иванов Юрий Владимирович (внешнее лицо)                         | _                           |
| 🗹 Сообщения 🛛 🚺 🛛         | Нет                                                             | 루 Добавить автора           |
| 😤 умд 🛛 🛛                 | Аффилиация                                                      | Аффилиация                  |
| 🛢 Результаты              | -                                                               | выбрать вариант аффилиации  |
| 🗲 Деятельность 🔋 🔹        | μ<br>Aa                                                         |                             |
| Кампании и конкурсы >     | Нет<br>Процент (%)                                              |                             |
| III Статистика и отчеты > |                                                                 |                             |
| 📽 Настройки >             | Вид результата                                                  |                             |
|                           | Статья                                                          |                             |
| 🗐 Инструкции              | * Наименование                                                  |                             |
| G Задать вопрос           | Быстродействующий арбитр обработки запросов большой разрядности |                             |

### Пометка для внешнего автора, имеющего аффилиацию с иностранной организацией

| 📧 🧊 ИСУ ИТМО          | Личное портфолио                                                | 👤 [188439] Михайлова Ю.В. 🗸                             |
|-----------------------|-----------------------------------------------------------------|---------------------------------------------------------|
|                       | Автор / Участник ×                                              |                                                         |
| 🖽 Общая информация    | * Автор / Участник                                              | Сохранить Назад                                         |
| Профиль >             | Иванов Юрий Владимирович (внешнее лицо) 🗙 🔨                     | уточните, имеет ли автор<br>аффилиацию с<br>иностранной |
| 🗹 Сообщения 🛛 🚺 🛙     | Нет                                                             | организацией                                            |
| 🔊 умд 🛛 🛚             | да Нет                                                          | Аффилиация                                              |
| 🗐 Результаты          | Нет                                                             | ·                                                       |
|                       |                                                                 |                                                         |
| Кампании и конкурсы > | <ul> <li>Сохранить</li> </ul>                                   |                                                         |
| Статистика и отчеты   |                                                                 |                                                         |
| 📽 Настройки >>        | Вид результата                                                  |                                                         |
|                       |                                                                 |                                                         |
|                       | * Наименование                                                  |                                                         |
| Ф Задать вопрос       | Быстродействующий арбитр обработки запросов большой разрядности |                                                         |

#### Сохранение информации об авторе

| 🗉 🥥 ИСУ ИТМО          | Личное портфолио                                                | [188439] Михайлова Ю.В. ∨ |
|-----------------------|-----------------------------------------------------------------|---------------------------|
|                       | Автор / Участник ×                                              |                           |
| 🖪 Общая информация    | * Автор / Участник                                              | 🗸 Сохранить Назад         |
| 🖿 Профиль             | Иванов Юрий Владимирович (внешнее лицо) 🗙 🔨                     |                           |
| 🗹 Сообщения 🛛 🚱       | 2 Нет <b>Т</b>                                                  | 🛨 Добавить автора         |
| 😤 УМД                 | Аффилиация                                                      | Аффилиация                |
| 🖉 Результаты          | Нет                                                             | -                         |
| 🗲 Деятельность        |                                                                 |                           |
| 🋗 Кампании и конкурсы | Сохранить                                                       |                           |
| 🌐 Статистика и отчеты |                                                                 |                           |
| <b>Ф</b> Настройки    | Вид результата                                                  |                           |
|                       | * Наименование                                                  |                           |
| Эадать вопрос         | Быстродействующий арбитр обработки запросов большой разрядности |                           |

#### Редактирование информации об авторе

| ا≡∙        | 🍯 ИСУ ИТМО         |       | Личное портфолио                                                   | 👤 [188439] Михайлова Ю.В. ∨ |  |  |
|------------|--------------------|-------|--------------------------------------------------------------------|-----------------------------|--|--|
| Пои        | ск по меню         | ×     | Редактирование публикации                                          |                             |  |  |
| M 0        | бщая информация    |       |                                                                    | 🗸 Сохранить Назад           |  |  |
| Ъп         | рофиль             | >     |                                                                    |                             |  |  |
| <b>-</b> C | ообщения           | 641 🛛 |                                                                    | 🕂 Добавить автора           |  |  |
| 🞓 у        | мд                 |       | Автор / Участник                                                   | Аффилиация                  |  |  |
| 🗐 Р        | езультаты          |       | Муайлова Юлия Валерьевна (Отд_Науч_Изд, заведующий сектором, осн.) | Да                          |  |  |
| <b>۶</b> д | еятельность        | >     | Иванов Юрий Владимирович (внешнее лицо)                            | Нет                         |  |  |
| ₿К         | ампании и конкурсы | >     |                                                                    |                             |  |  |
| ⊞ C        | татистика и отчеты | >     |                                                                    |                             |  |  |
| 🕫 н        | астройки           | >     | Редактирование карточки результата                                 |                             |  |  |
|            |                    |       | Вид результата                                                     |                             |  |  |
| Ви         | нструкции          |       | Статья                                                             |                             |  |  |
| Ф з        | адать вопрос       |       | * Наименование                                                     |                             |  |  |

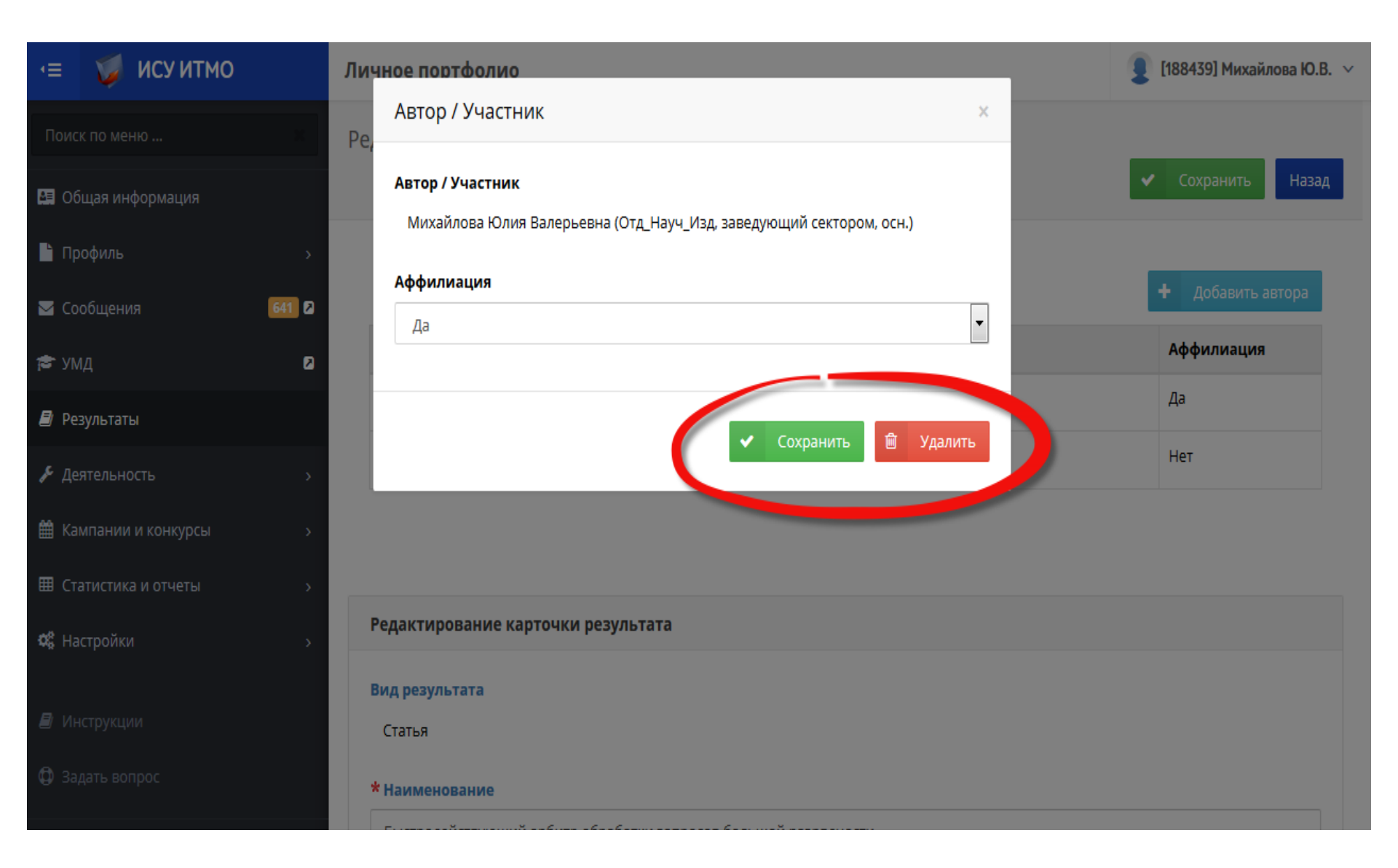

#### Сохранение карточки результата

| 📧 🥥 ИСУ ИТМО          | Личное портфолио  [188439] Михайлова Ю.В. 🗸                         |                                              |  |  |  |  |  |
|-----------------------|---------------------------------------------------------------------|----------------------------------------------|--|--|--|--|--|
| Поиск по меню 🛛       | Редактирование публикации                                           |                                              |  |  |  |  |  |
| 🖪 Общая информация    |                                                                     | <ul> <li>Сохранить</li> <li>Назад</li> </ul> |  |  |  |  |  |
| Профиль >             |                                                                     |                                              |  |  |  |  |  |
| 🗹 Сообщения 🛛 🔂 🛛     |                                                                     | + Добавить автора                            |  |  |  |  |  |
| 😤 УМД 🛛               | Автор / Участник                                                    | Аффилиация                                   |  |  |  |  |  |
| 🖻 Результаты          | Михайлова Юлия Валерьевна (Отд_Науч_Изд, заведующий сектором, осн.) | -                                            |  |  |  |  |  |
|                       |                                                                     |                                              |  |  |  |  |  |
| Кампании и конкурсы > |                                                                     |                                              |  |  |  |  |  |
| Статистика и отчеты > | Редактирование карточки результата                                  |                                              |  |  |  |  |  |
| <b>Ф</b> Настройки >  | Вид результата                                                      |                                              |  |  |  |  |  |
|                       | Статья                                                              |                                              |  |  |  |  |  |
| 🛿 Инструкции          | *Наименование                                                       |                                              |  |  |  |  |  |
| Задать вопрос         | Быстродействующий арбитр обработки запросов большой разрядности     |                                              |  |  |  |  |  |

- 1. Схема наполнения раздела «Публикации» в ИСУ
- 2. Создание результата «Статья» в портфолио
- 3. Заполнение полей созданной карточки результата «Статья»
- 4. Редактирование карточки результата «Статья»
- 5. Использование результата «Статья»

#### Возможность редактирования/удаления

После обработки карточки сотрудниками библиотеки эти опции становятся недоступными для авторов. Это касается левой части карточки, содержащей библиографическое описание публикации.

| 📧 🏹 ИСУ ИТМО          | Личное портфолио                |                                                       | 🧕 [188439] Михайлова Ю.В. ∨    |
|-----------------------|---------------------------------|-------------------------------------------------------|--------------------------------|
| Поиск по меню 🔀       | <b>Данные сохранены</b> втата М |                                                       | ×                              |
| 😫 Общая информация    | > Карточка результата           | 6                                                     |                                |
| Профиль >             |                                 |                                                       | у Редактировата 🤤 Удалита Т ад |
| 🗹 Сообщения 🛛 🔂 🛙     | Описание результата             |                                                       | Центры учета                   |
| 😤 УМД 🛛 2             |                                 |                                                       | 🖪 Связаться с библиотекой      |
| 🗐 Результаты          | Год                             | 2017                                                  | Данные не найдены              |
| ₣ Деятельность >      | Вид результата<br>Наименование  | Статья<br>Быстродействующий арбитр обработки запросов |                                |
| Кампании и конкурсы > | результата                      | большой разрядности                                   | Файлы                          |
| Статистика и отчеты > |                                 |                                                       | 🖍 Редактировать                |
| -                     | Язык                            | русский                                               | Данные не найдены              |
| <b>Ф</b> Настройки >  | Наименование издания            | Оптика и спектроскопия                                |                                |
| 🖉 Инструкции          | Номер издания                   | 6                                                     | Статус публикации              |
|                       | Том                             | 123                                                   | • РИНЦ                         |
| 😳 Задать вопрос       | Номера страниц                  | 25-30                                                 | • BAK                          |
|                       | Объем в страницах -             |                                                       |                                |
|                       | Вил материала                   | печатный текст                                        | Участники                      |

#### Всегда доступны для редактирования

Связи результата (правая часть карточки) не проверяются и не редактируются сотрудниками библиотеки. Полностью находятся в ведении авторов.

| ≡               | 🍯 ИСУ ИТМО                                  | Личное портфолио                                    | [188439] Михайлова Ю.В. ∨                                       |                                                   |
|-----------------|---------------------------------------------|-----------------------------------------------------|-----------------------------------------------------------------|---------------------------------------------------|
| Поис            | к по меню 🛛                                 | Данные сохранены БТАТА                              |                                                                 | ×                                                 |
| <b>23</b> Of    | іщая информация                             | > Карточка результата<br>Наименование<br>результата | Быстродействующий арбитр обработки запросов большой разрядности | Файл <mark>ы</mark> Редактировать 🔒 Удалить Назад |
| 📄 Пр            | офиль >                                     |                                                     |                                                                 | Редактировать                                     |
| 🖂 Co            | общения 🔂 🔁                                 | Язык                                                | русский                                                         | Данные не найдены                                 |
| 🞓 ум            | ід 🛛 🖻                                      | Наименование издания                                | Оптика и спектроскопия                                          |                                                   |
| 🗐 Pe            | зультаты                                    | Номер издания                                       | 6                                                               | Статус публикации                                 |
| 🞤 Де            | ятельность >                                | Том                                                 | 123                                                             | • РИНЦ<br>• ВАК                                   |
| 🋗 Ka            | мпании и конкурсы >                         | Номера страниц<br>Объем в страницах                 | -                                                               |                                                   |
| 🏛 Ст            | атистика и отчеты >                         | Вид материала                                       | печатный текст                                                  | Участники                                         |
| ¢8 Ha           | стройки >                                   | Издательство                                        | Наука                                                           | 🖍 Редактировать                                   |
| A 14.           |                                             | Место издания                                       | Санкт-Петербург                                                 | 督 Персоны                                         |
|                 | струкции                                    | ISSN                                                | 0030-4034                                                       | <ul> <li>Михайлова Юлия Валерьевна</li> </ul>     |
| Ф За,           | дать вопрос                                 | e-ISSN                                              | -                                                               | • Иванов Юрий Владимирович                        |
|                 |                                             | ISBN                                                | -                                                               | 🗘 Подразделения                                   |
| :•:             |                                             | URL                                                 | -                                                               | Ланные не найлены                                 |
| Портф           | оолио, СППД, Нагрузка, Конкурсы и           | URL Scopus                                          | •                                                               |                                                   |
| фонды<br>Аттест | ы, Индивидуальные планы,<br>ация аспирантов | URL WOS                                             | -                                                               | Cenzu negyatata                                   |
| +7 (81          | 2) 457-18-27                                | URL PИНЦ                                            |                                                                 | Съязи результата                                  |
| Сайть<br>+7 (81 | і подразделений<br>2) 457-18-20, 457-18-27  | DOI                                                 | -                                                               | Редактировать                                     |

### Так видят созданную карточку результата сотрудники библиотеки

| ИСУ НПР / Ц     | ентры учета                  |                                                                          |                                                                                                    |                             | [18843           | 39) Михайлова | Ю.В. Цент             | о приложени   | и Инструкции | обратна    | ая связь | Выход            | 1  |
|-----------------|------------------------------|--------------------------------------------------------------------------|----------------------------------------------------------------------------------------------------|-----------------------------|------------------|---------------|-----------------------|---------------|--------------|------------|----------|------------------|----|
| Издания Объед   | инение изданий               | Научные результаты                                                       | Объединение стате                                                                                                    | ей Объеди                   | нение результато | ов Публик     | ации К                | ниги Про      | фили Scopu   | S          |          | •                | 2  |
| Публикации      |                              |                                                                          | Marchan (1999) - Anna Anna Anna Anna Anna Anna Anna An                                                                                                    |                             |                  |               | and the second second |               |              |            |          |                  |    |
| Scopus Web      | of Science 🔲 BAK 🔲 Pl        | ИНЦ Применить                                                            |                                                                                                    |                             |                  |               |                       |               |              |            |          |                  |    |
|                 |                              | Искать Действ                                                            | ия 🔻 🗌 🗌 Перейти                                                                                                    | к выбору резу               | /льтатов Созд    | ать результат |                       |               |              |            |          |                  |    |
| 😑 🏹 Текст строк | и содержит '428493' 🛛        |                                                                          |                                                                                                    |                             |                  |               |                       |               |              |            |          |                  |    |
| 1 - 1 из 1      |                              |                                                                          |                                                                                                    |                             |                  |               |                       |               |              |            |          |                  |    |
| Номер           | <u>Вид</u><br>результата Год | Наименование                                                             | <u>Выходные данные</u>                                                                                                    | <u>Статус</u><br>публикации | Принят к учету   | Дата          | <mark>Аффил</mark>    | <u>Scopus</u> | <u>WOS</u>   | <u>URL</u> | РИНЦ     | <u>№ проекта</u> | Sc |
| 42849:          | Статья 2017                  | Быстродействующий<br>арбитр обработки<br>запросов большой<br>разрядности | Михайлова Ю.В.,<br>Иванов Ю.В.<br>Быстродействующий<br>арбитр обработки<br>запросов большой<br>разрядности //<br>Оптика и<br>спектроскопия -<br>2017 Т. 123 № 6.<br>- С. 25-30 | ВАК, РИНЦ                   | проект           |               |                       |               |              |            |          | •                | -  |

#### Категории учета

| 📧 🥥 ИСУ ИТМО                                                                                                    | Личное портфолио                               | [188439] Михайлова Ю.В. ∨                                              |                         |                                              |
|----------------------------------------------------------------------------------------------------|------------------------------------------------|------------------------------------------------------------------------|-------------------------|----------------------------------------------|
| Поиск по меню Колоски по меню Колоски Колоски Колоски | Карточка результата N<br>> Карточка результата | №428493                                                                | 🖋 Редактир              | <mark>овать</mark> 🖻 Удалить Назад           |
| 🔽 Сообщения 🛛 🔂                                                                                                    | Описание результата                            |                                                                        | Цент                    | ры учета                                     |
| 😤 УМД 🛛 💈                                                                                                    |                                                |                                                                        |                         | 🕢 Связаться с библиотекой                    |
| 🗐 Результаты                                                                                                    | Год                                            |                                                                        | •                       | 4 III                                        |
| <ul> <li>Деятельность</li> <li>Кампании и конкурсы</li> </ul>                                                                                                    | Вид результата<br>Наименование<br>результата   | статья<br>6 категория учета и<br>комментарии сотрудников<br>библиотеки | Цент)<br>учета<br>Библи | отека ожидание 31.06.17 - еще<br>нет в РИНЦ. |
| Статистика и отчеты >                                                                                                    | Язык                                           | русский                                                                | •                       | Михайлова                                    |
| <b>Ф: Настройки &gt;</b>                                                                                                    | Наименование издания                           | Оптика и спектроскопия                                                 |                         |                                              |
| Инструкции                                                                                                    | Номер издания                                  | 6                                                                      | Файл                    | ы                                            |
|                                                                                                    | Том                                            | 123                                                                    |                         | 🕜 Редактировать                              |
| ч <del>у</del> задать вопрос                                                                                                    | Номера страниц                                 | 25-30                                                                  |                         | Данные не найдены                            |

| 📧 🏹 ИСУ ИТМО            | Личное портфолио      | 🧕 [188439] Михайлова Ю.В. 🗸          |   |                                                                                 |  |
|-------------------------|-----------------------|--------------------------------------|---|---------------------------------------------------------------------------------|--|
| Поиск по меню 🕺         | Карточка результата М | №428493                              |   | нет в Ринц.<br>Михайлова                                                        |  |
|                         | » Карточка результата | русский                              |   | 4 111                                                                           |  |
| 😫 Общая информация      | Наименование издания  | Оптика и спектроскопия               | 1 | Редактировать 🖻 Удалить Назад                                                   |  |
| 🖹 Профиль 💦 👌           | Номер издания         | 6                                    |   | Файлы                                                                           |  |
| 🗹 Сообщения 🛛 🔂         | Том                   | 123                                  |   | 🖋 Редактировать                                                                 |  |
| 😤 УМД 🛛 👂               | Номера страниц        | 25-30                                |   | Данные не найдены                                                               |  |
|                         | Объем в страницах     | -                                    |   |                                                                                 |  |
| 🗐 Результаты            | Вид материала         | печатный текст                       |   | Статус публикации                                                               |  |
| ₣ Деятельность >        | Издательство          | Наука                                |   | • ринц                                                                          |  |
| 🛗 Кампании и конкурсы > | Место издания         | Санкт-Петербург                      |   | • BAK                                                                           |  |
| Ш Статистика и отчеты > | ISSN                  | 0030-4034                            |   |                                                                                 |  |
| <b>С</b> Настройки >    | e-ISSN                | -                                    |   | Участники                                                                       |  |
|                         | ISBN                  | -                                    |   | 🖋 Редактировать                                                                 |  |
| ┛ Инструкции            | URL                   | http://journals.ioffe.ru/issues/1807 |   | 😤 Персоны                                                                       |  |
| Ф Задать вопрос         | URL Scopus            | -                                    |   | • Muraŭanta l'Onus Raseni enus                                                  |  |
|                         | URL WOS               | -                                    |   | <ul> <li>Михаилова юлия валерьевна</li> <li>Иванов Юрий Владимирович</li> </ul> |  |
| и университет итмо      | URL PUHL              | еще нет                              |   | 🕞 Подразделения                                                                 |  |

| = 🍯 ИСУ ИТМО                                                         | Личное портфолио                               |                                                                    |         | [188439] Михайлова Ю.В. ∨                                  |
|----------------------------------------------------------------------|------------------------------------------------|--------------------------------------------------------------------|---------|------------------------------------------------------------|
| Поиск по меню 🛛 🖄                                                    | Карточка результата N<br>> Карточка результата | №428493                                                            | 🖋 Редак | тировать 🖻 Удалить Назад                                   |
| 🛛 Сообщения 🛛 🔂 🛛                                                    | Описание результата                            |                                                                    | ц       | ентры учета                                                |
| умд 2                                                                | Год                                            | 2017                                                               |         | 🖪 Связаться с библиотекой                                  |
| 🦻 Результаты                                                         | Вид результата                                 | Статья                                                             | Цe      | нтр<br>Статус Комментарий                                  |
| <ul> <li>✔ Деятельность</li> <li>&gt; Хампании и конкурсы</li> </ul> | Наименование<br>результата                     | Быстродействующий арбитр обработки запросов<br>большой разрядности | Би      | блиотека принят 31.06.17 - еще<br>нет в РИНЦ.<br>Михайлова |
| Статистика и отчеты >                                                | Язык                                           | русский                                                            |         | 91.09.17 -<br>принят.                                      |
| <b>&amp;</b> Настройки >                                             | Наименование издания                           | Оптика и спектроскопия                                             |         | Михайлова                                                  |
| 🕑 Инструкции                                                         | Номер издания                                  | 6                                                                  |         |                                                            |
|                                                                      | Том                                            | 123                                                                | φ       | аилы                                                       |
| у задать вопрос                                                      | Номера страниц                                 | 25-30                                                              |         | 🖋 Редактировать                                            |
|                                                                      | Объем в страницах                              | -                                                                  |         | Данные не найдены                                          |

| 📧 🏹 ИСУ ИТМО          | Личное портфолио                                  | [188439] Михайлова Ю.В. ∨                    |
|-----------------------|---------------------------------------------------|----------------------------------------------|
| Поиск по меню 🛛 🕷     | Карточка∘ревультата №428493 спектроскопия         | михаилова                                    |
| 🖳 Общая информация    | > Картонка результата 6                           |                                              |
|                       | Том 123                                           | 🖋 Редактировать 🗎 Удалить Назад              |
| Профиль >             | Номера страниц 25-30                              | 🖍 Редактировать                              |
| 🔽 Сообщения 🛛 🔂 🛛     | Объем в страницах -                               | Данные не найдены                            |
| 🕿 умд 🛛               | Вид материала печатный текст                      |                                              |
| 🗐 Результаты          | Издательство Наука                                | Статус публикации                            |
| ✓ Деятельность >      | Место издания Санкт-Петербург                     | • <u>РИНЦ</u><br>• ВАК                       |
| ۰ ۲۰۰۰<br>۵۵ //       | ISSN 0030-4034                                    |                                              |
| кампании и конкурсы > | e-ISSN -                                          | Участники                                    |
| Статистика и отчеты > | ISBN -                                            |                                              |
| 📽 Настройки >         | URL http://journals.ioffe.ru/issues/1807          | Редактировать                                |
| _                     | URL Scopus -                                      | 📽 Персоны                                    |
| 📕 Инструкции          | URL WOS -                                         | • Михайлова Юлия Валерьевна                  |
| Эадать вопрос         | URL PИHL https://elibrary.ru/item.asp?id=30729555 | <ul> <li>Иванов Юрий Владимирович</li> </ul> |
|                       | DOI -                                             | 🕞 Подразделения                              |

- 1. Схема наполнения раздела «Публикации» в ИСУ
- 2. Создание результата «Статья» в портфолио
- 3. Заполнение полей созданной карточки результата «Статья»
- 4. Редактирование карточки результата «Статья»
- 5. Использование результата «Статья»

#### Выгрузка списка

#### ИСУ => Личный кабинет =>Результаты и достижения => Отчеты => Публикации

| ∎               | 🥥 ИСУ ИТМО                     | Личный кабинет |              | Поиск | 🧕 [188439] Михайлова Ю.В. 🗸 |
|-----------------|--------------------------------|----------------|--------------|-------|-----------------------------|
| Поис            | к по меню Х                    | Отчеты         |              |       |                             |
| Ш Ст            | артовая страница               |                |              |       | Отчет по портфолио          |
| <b>(</b> ) 06   | бразование и наука >           |                |              |       |                             |
| O Pe            | зультаты и достижения 🛛 🗸      | - CSynordia    |              |       |                             |
| 8               | Публикации                     |                | Наименование |       |                             |
| ų<br>A          | Проекты                        | Все результаты |              |       |                             |
| ¢               | РИД                            | Публикации     |              |       |                             |
| ø               | Другие результаты              |                |              |       |                             |
| Ĥ               | Отчеты                         |                | 1-2          |       |                             |
| ФА              | министративные сервисы >       |                |              |       |                             |
| Ф IT-           | сервисы >                      |                |              |       |                             |
| (О) Пр<br>комму | редставленность и ><br>никации |                |              |       |                             |
| 🕸 🖁 Ha          | стройки >                      |                |              |       |                             |

#### • и прочее и прочее...

## стимулирования за научные достижения

- получении материального
- получении ученого звания
- конкурсе ППС
- конкурсе на повышенную стипендию

#### Подача заявки через ИСУ для участия в...

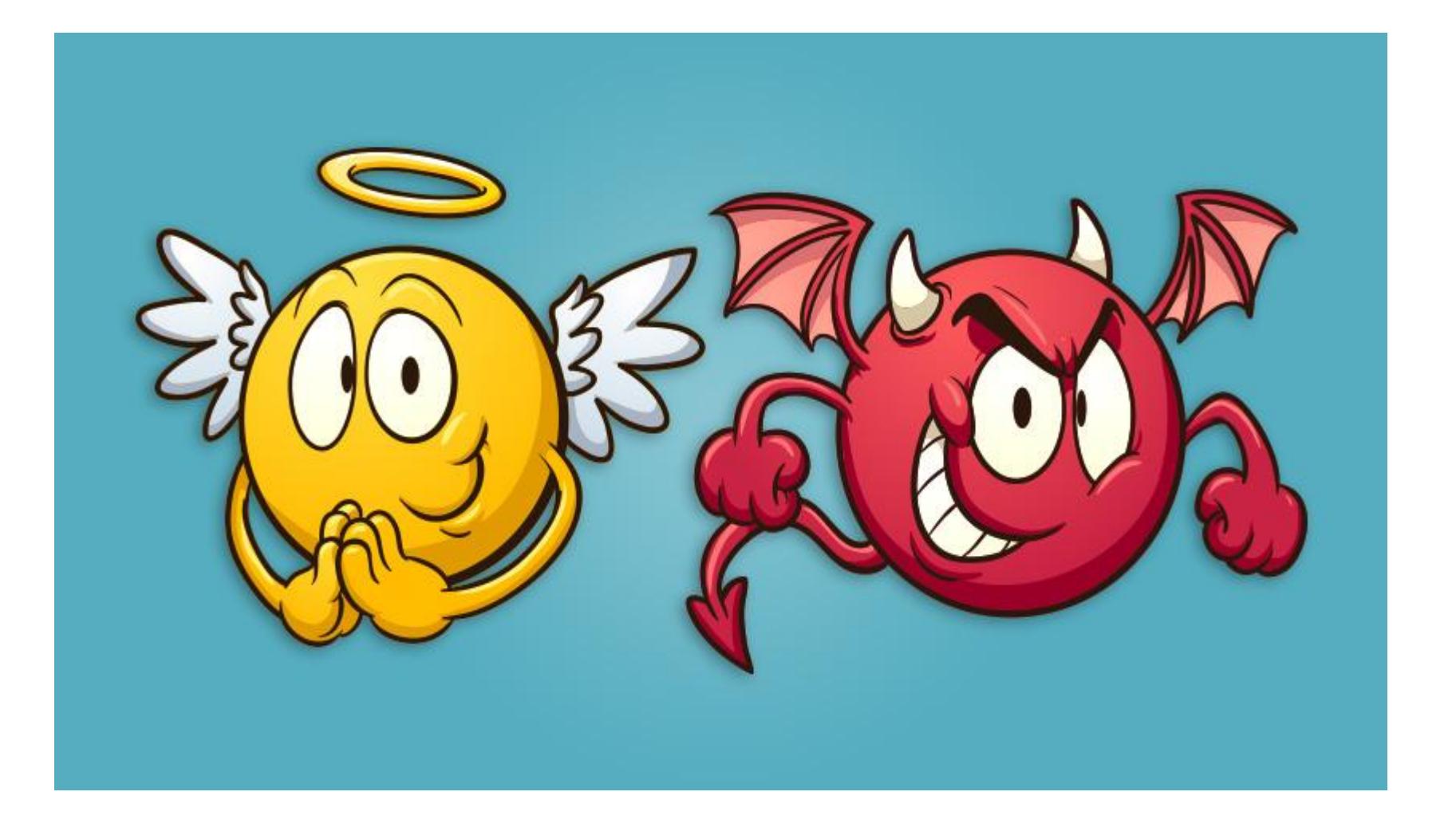

#### Правильно

- Пополнять портфолио по мере выхода публикаций в печать
- Обращать внимание на подсказки о наличии похожих публикаций
- Строго вносить в каждое поле только соответствующую ему информацию
- Заполнять все обязательные поля карточки результата
- Добавлять всех своих соавторов
- Выбирать издание из предложенного списка, если подходящее отсутствует, вносить правильно новое название
- Выбирать правильные статусы
- 🗸 Прикреплять сканы статьей
- Создавать отдельные карточки для оригинальной и переводной версии статьи

#### Неправильно

- Пополнять портфолио в авральном режиме накануне отчета, конкурса и т.п.
- 🗸 Создавать дубликаты
- Вносить лишнюю информацию в поле «Название»
- Пытаться обойти систему и создать карточку, не заполнив обязательные поля
- Вносить в качестве автора себя, забыв о своих соавторах
- Некорректно называть издания
- Произвольно расставлять статусы
- Прикреплять к карточке результата текстовый файл с черновиком статьи
- Сливать в одну карточку выходные данные и статусы от оригинального и переводного изданий